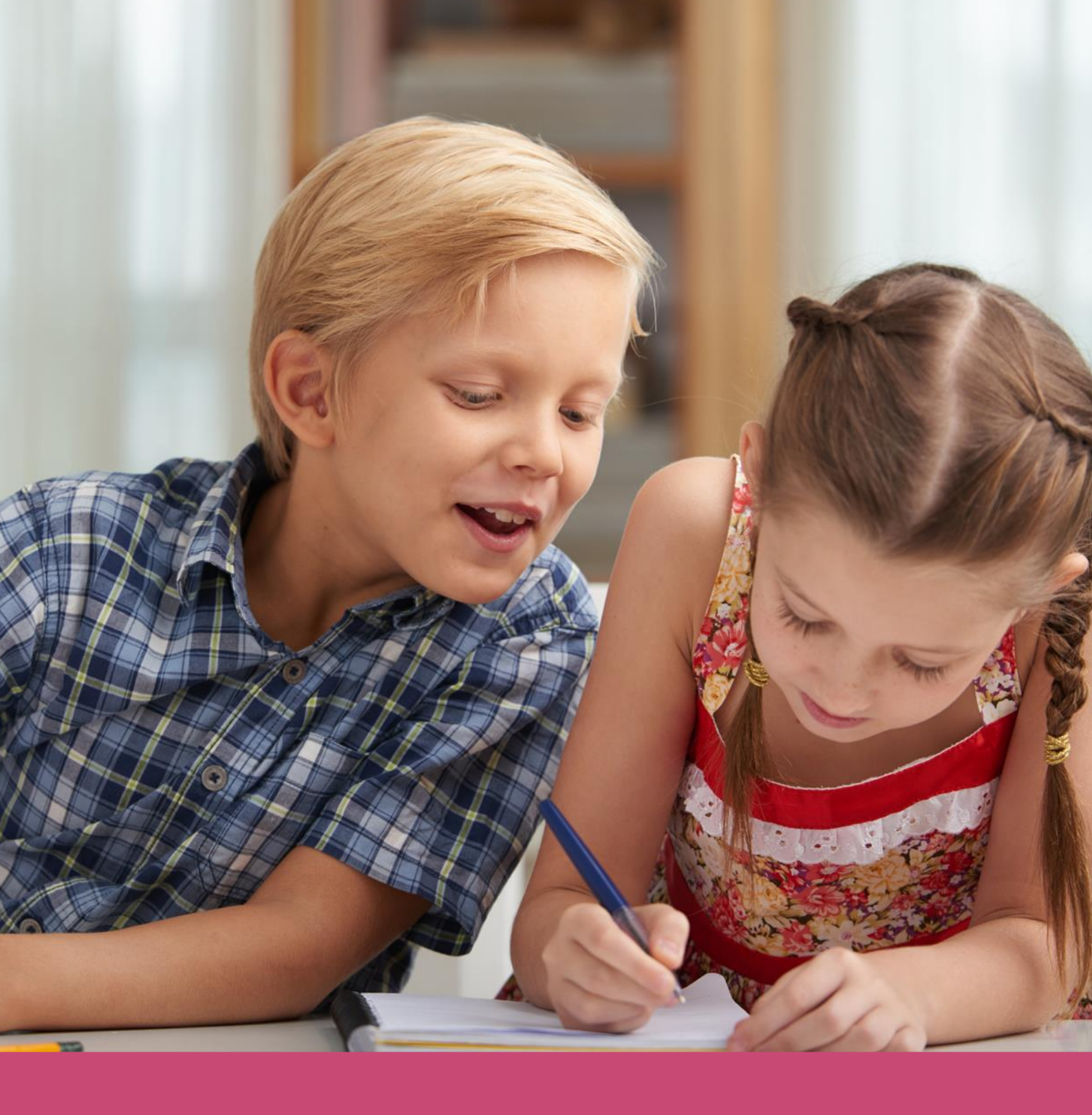

# Handleiding OSO

Datum laatste aanpassing: 7 augustus 2019

Copyright © Topicus.Education B.V. Niets uit deze uitgave mag worden verveelvoudigd, opgeslagen in een geautomatiseerd gegevensbestand of openbaar gemaakt, in enige vorm of op enige wijze, hetzij elektronisch, mechanisch, door print-outs, kopieën, of op welke wijze dan ook, zonder voorafgaande schriftelijke toestemming van Topicus.Education B.V.

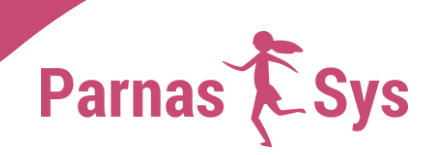

# Inhoudsopgave

| Inle | eiding                      | 3  |
|------|-----------------------------|----|
| 1    | Aansluiten op OSO           | 3  |
| 2    | Aanleverpunt registreren    | 3  |
| 3    | Overstapdossier klaarzetten | 4  |
| 3.1  | Notificatie                 | 9  |
| 3.2  | Binnen-brin                 | 10 |
| 3.3  | Contact nodig               | 12 |
| 3.4  | Inzage                      | 12 |
| 3.5  | Mutatielogs inzien          | 12 |
| 4    | Overstapdossier opvragen    | 12 |
| Lee  | rling al in ParnasSys       | 13 |
| 5    | Zorgvraag                   | 14 |
| Aan  | nleverpunt                  | 14 |
| 6    | Gegevensblokken             | 15 |
| 7    | Dossieraanvragen            | 17 |
|      |                             |    |

# Inleiding

OSO staat voor OverstapService Onderwijs. Met deze koppeling kunnen scholen leerlinggegevens rechtstreeks met elkaar uitwisselen, zowel voor uitschrijvingen naar basisonderwijs als voortgezet onderwijs. Ook kun je OSO gebruiken om voor een leerling een zorgvraag bij een samenwerkingsverband te versturen. Lees hoe OSO werkt in: <u>Hoe werkt OSO<sup>1</sup></u>. Om met OSO te kunnen werken, moet je als school eerst aansluiten bij OSO. Nadat jouw school succesvol is aangesloten, kun je OSO-dossiers versturen en ontvangen in ParnasSys.

Er zijn twee manieren om een overdracht te doen via OSO:

• Het overstapdossier

Het overstapdossier gebruik je als een leerling naar een ander school gaat en je de leerlinggegevens wil versturen naar de vervolgschool. Dit kan zijn als de leerling naar een andere basisschool gaat of de overstap naar het voortgezet onderwijs maakt.

Zorgvraag SWV
 Een zorgvraag gebruik je voor een leerling die extra begeleiding nodig heeft. Je kan met de OSO-zorgvraag een ondersteuningsaanvraag doen bij een Samenwerkingsverband Passend Onderwijs.

In deze handleiding lichten we het gebruik van beide soorten OSO-dossiers in ParnasSys toe. Voor meer informatie over OSO zie: <u>https://www.overstapserviceonderwijs.nl/</u>.

# 1 Aansluiten op OSO

Voordat je via OSO kan uitwisselen, moet je je aansluiten bij OSO. Op de website van OSO lees je hoe je de school kunt <u>aansluiten op OSO<sup>2</sup></u>. Vervolgens kun je in ParnasSys een testuitwisseling doen. Als deze volledig is afgerond, word je door OSO aangesloten.

# 2 Aanleverpunt registreren

Om vanuit een ParnasSys-omgeving gebruik te kunnen maken van OSO, moet je voor deze vestiging een aanleverpunt registreren. Dit aanleverpunt kun je vinden op <u>Mijn OSO</u><sup>3</sup>. Kijk onder het tabblad *Aanleverpunten*. Hier krijg je de school (of scholen) te zien, samen met het bijbehorende aanleverpunt.

| Miin OSO      |                  |                |            |                          |  |
|---------------|------------------|----------------|------------|--------------------------|--|
| Mijn gegevens | Testuitwisseling | Aanleverpunten | Evaluaties | Ondersteuning en contact |  |
|               |                  |                |            |                          |  |

Home > Aanleverpunten > Aanleverpunten Overstap

#### Aanleverpunten Overstap

| Nr. | Brin   | Naam                    | Las                 | Contactpersoo |
|-----|--------|-------------------------|---------------------|---------------|
| 0   | 145500 | Testschool ParnasSys PO | ParnasSys Edutopics | Kruidhof, T.  |
| 1   | 145500 | Testschool ParnasSys PO | ParnasSys Edutopics | Kruidhof, T.  |

Het nummer van het aanleverpunt van de vestiging neem je over in ParnasSys.

<sup>&</sup>lt;sup>1</sup> https://www.overstapserviceonderwijs.nl/hoe-werkt-oso/

<sup>&</sup>lt;sup>2</sup> https://www.overstapserviceonderwijs.nl/gebruik-oso/aansluiten-op-oso/

<sup>&</sup>lt;sup>3</sup> https://mijn.oso-od.nl

Ga naar: School > OSO > OSO-registratie. Vul het aanleverpunt in en klik op de knop Registreren.

Als het aanleverpunt succesvol is geregistreerd, krijg je hiervan een melding:

| SO-registratie                                         |                            |
|--------------------------------------------------------|----------------------------|
| Aanleverpunt () 0                                      | aanleverpunt geregistreerd |
| Aanleverpunt registreren bij het OSO Traffic<br>Center | registreren                |

## 3 Overstapdossier klaarzetten

Om een overstapdossier voor de vervolgschool van een leerling te versturen, moet je de leerling eerst uitschrijven. Vervolgens kun je de juiste gegevens voor deze leerling in het dossier verzamelen en kun je het dossier klaarzetten voor verzenden.

De vervolgschool kan hierna het dossier van jullie school ophalen met het BSN van de leerling en het brinnummer van jullie school.

Waar

*Leerling* > [leerling selecteren] > *Onderwijs* > *Overstapdossier klaarzetten* Of: *School* > *OSO* > *Overstapdossiers klaarzetten* > [leerling selecteren]

<u>Hoe</u>

1. Controleer onder *Uitschrijving en vervolgonderwijs* of *Datum uitschrijving* en *Vervolgschool* zijn ingevuld (en zo nodig *Advies VO*).

Om te bewerken, klik je op het bewerken-potlood en vul je de benodigde gegevens in. Na het opslaan kom je weer terug op de pagina *Overstapdossier klaarzetten*.

| Overstapdossier klaarze                                                                                 | tten voor Bart Bakker                                                                                         |                     |                                                                                                    |                                   |                              |                |
|----------------------------------------------------------------------------------------------------|----------------------------------------------------------------------------------------------------|---------------------|----------------------------------------------------------------------------------------------------|-----------------------------------|------------------------------|----------------|
| POPO & POVO                                                                                             |                                                                                                    |                     |                                                                                                    |                                   |                              |                |
| Statusinformatie                                                                                        |                                                                                                    |                     | Uitschrijving en vervolgonder                                                                                                    | rwijs                             |                              |                |
| Contact nodig<br>Binnen brin<br>Status<br>Laatst verzameld op<br>Laatst verzonden op<br>Aandachtspunten | Nee       Nee       Niet klaar voor verzenden       Nog niet eerder verzameld       Nog niet eerder verzonden | T                   | Datum uitschrijving<br>Reden uitschrijving<br>Toelichting uitschrijving<br>Advies VO<br>Herzien advies VO<br>Vervolgschool<br>Onderwijssoort vervolgschool<br>Niveau na 2e jaar VO<br>Doublure voor 3e jaar VO? | 31-07-20<br>Verhuizii<br>(14SS) ( | 020<br>ng<br>DSO test school |                |
| Datum Brin aanvrage                                                                                     | ende school                                                                                                   | Aanleverpunt        | Schoolnaam                                                                                                    | Soort                             | Resultaat                    | Verzamelmoment |
| Er zijn geen gegevens gevond                                                                            | den                                                                                                    |                     |                                                                                                    |                                   |                              |                |
|                                                                                                    |                                                                                                    |                     |                                                                                                    |                                   |                              |                |
| Opslaan Dossier verzai                                                                                  | melen Mutatielogs inzien                                                                                      | Dossier klaarzetten |                                                                                                    |                                   |                              | Demonst        |
|                                                                                                    |                                                                                                    |                     |                                                                                                    |                                   |                              |                |

- 2. Onder Statusinformatie kies je bij Binnen brin:
  - Nee voor een reguliere uitwisseling naar een andere basisschool of voortgezet onderwijs.
  - Ja als je het OSO-dossier wil klaarzetten voor een nevenvestiging met hetzelfde brinnummer.
  - Ja als je het dossier klaarzet voor een Regionaal Platform (Onderwijs Transparant, Elk, LDOS, enzovoort). Zie voor meer informatie de alinea <u>Binnen-brin</u> in dit document.

| Statusinformatie                                                                                        |                                                                                                    |              | Uitschrijving en vervolgonder                                                                                                    | wijs                             |                              |               |
|----------------------------------------------------------------------------------------------------|----------------------------------------------------------------------------------------------------|--------------|----------------------------------------------------------------------------------------------------|----------------------------------|------------------------------|---------------|
| Contact nodig<br>Binnen brin<br>Status<br>Laatst verzameld op<br>Laatst verzonden op<br>Aandachtspunten | Nee         Niet klaar voor verzenden         Nog niet eerder verzameld         Nog niet eerder verzonden         ① | <b>v</b>     | Datum uitschrijving<br>Reden uitschrijving<br>Toelichting uitschrijving<br>Advies VO<br>Herzien advies VO<br>Vervolgschool<br>Onderwijssoort vervolgschool<br>Niveau na 2e jaar VO<br>Doublure voor 3e jaar VO? | 31-07-20<br>Verhuizi<br>(14SS) ( | 120<br>ng<br>DSO test school |               |
| Datum Brin aanvr                                                                                        | agende school                                                                                                    | Aanleverpunt | Schoolnaam                                                                                                    | Soort                            | Resultaat                    | Verzamelmomen |
|                                                                                                    | onden                                                                                                    |              |                                                                                                    |                                  |                              |               |
| Er zijn geen gegevens gevo                                                                              |                                                                                                    |              |                                                                                                    |                                  |                              |               |
| Er zijn geen gegevens gevo                                                                              |                                                                                                    |              |                                                                                                    |                                  |                              |               |

3. Klik op de knop *Dossier verzamelen*. Kies *POPO* voor een OSO-uitwisseling naar een andere basisschool. Kies *POVO* voor een uitwisseling naar het voorgezet onderwijs.

| Statusinformatie                                                                                        |                                                                                                   |              | Uitschrijving en vervolgonde                                                                                                    | rwijs                             |                             |              |
|----------------------------------------------------------------------------------------------------|---------------------------------------------------------------------------------------------------|--------------|----------------------------------------------------------------------------------------------------|-----------------------------------|-----------------------------|--------------|
| Contact nodig<br>Binnen brin<br>Status<br>Laatst verzameld op<br>Laatst verzonden op<br>Aandachtspunten | Nee<br>Nee<br>Niet klaar voor verzenden<br>Nog niet eerder verzameld<br>Nog niet eerder verzonden | <b>v</b>     | Datum uitschrijving<br>Reden uitschrijving<br>Toelichting uitschrijving<br>Advies VO<br>Herzien advies VO<br>Vervolgschool<br>Onderwijssoort vervolgschool | 31-07-20<br>Verhuizir<br>(14SS) C | 20<br>Ig<br>DSO test school |              |
| innengekomen aanvrage                                                                                   | in - 0 t/m 0 (van 0)                                                                              | //           | Niveau na 2e jaar VO<br>Doublure voor 3e jaar VO?                                                                                                    | -                                 |                             |              |
| innengekomen aanvrage<br>atum <mark>Brin aanvr</mark> a                                                 | n - 0 t/m 0 (van 0)<br>Igende school                                                              | Aanleverpunt | Niveau na 2e jaar VO<br>Doublure voor 3e jaar VO?<br>Schoolnaam                                                                                            | Soort                             | Resultaat                   | Verzamelmome |
| Binnengekomen aanvrage<br>Datum <mark>Brin aanvra</mark>                                                | n - 0 t/m 0 (van 0)<br>Igende school                                                              | Aanleverpunt | Niveau na 2e jaar VO<br>Doublure voor 3e jaar VO?<br>Schoolnaam                                                                                            | Soort                             | Resultaat                   | Verzame      |
| nnengekomen aanvrage<br>itum Brin aanvra<br>zijn geen gegevens gevo                                     | n - 0 t/m 0 (van 0)<br>Igende school<br>Inden                                                     | Aanleverpunt | Niveau na 2e jaar VO<br>Doublure voor 3e jaar VO?<br>Schoolnaam                                                                                            | Soort                             | Resultaat                   | Verzamelmo   |

4. Vink de gegevens aan die je voor deze leerling in het OSO-dossier wil verzamelen. Gegevens die verplicht zijn bij de overdracht kun je niet uitvinken. Voor meer informatie over wat er wordt meegestuurd, zie het hoofdstuk <u>Gegevensblokken</u> in dit document.

Ga met de muis over het 'i-tje' bij een categorie om te zien welke gegevens daarbij horen.

| Gegevens toevoegen aan het overstapdossler                |                 |                 |       |                 |        |      |          |          |     |          |          |
|-----------------------------------------------------------|-----------------|-----------------|-------|-----------------|--------|------|----------|----------|-----|----------|----------|
| Algemene dossiergegevens 0                                |                 |                 |       |                 |        |      |          |          |     |          |          |
| School 🛈                                                  |                 |                 |       |                 |        |      |          |          |     |          |          |
| 🗷 Leerling 🛈                                              |                 |                 |       |                 |        |      |          |          |     |          |          |
| Ouders/Verzorgers 0                                       |                 |                 |       |                 |        |      |          |          |     |          |          |
| ≥ VVE 0                                                   |                 |                 |       |                 |        |      |          |          |     |          |          |
| Schoolloopbaan 0                                          |                 |                 |       |                 |        |      |          |          |     |          |          |
| Overstapadvies 0                                          |                 |                 |       |                 |        |      |          |          |     |          |          |
| ∧                                                         |                 |                 |       |                 |        |      |          |          |     |          |          |
| Toelichting onderwijsbehoeften - 0 t/m 0 (van 0)          |                 |                 |       |                 |        |      |          |          |     |          |          |
| Bestandsnaam                                              |                 |                 |       |                 |        |      |          |          |     | Ver      | wijderen |
| Er zijn geen gegevens gevonden                            |                 |                 |       |                 |        |      |          |          |     |          |          |
| Bestand kiezen Geen bestand gekozen Bijlage toevoegen t   | lijlage uit map |                 |       |                 |        |      |          |          |     |          |          |
| ✓ Verzuim <sup>①</sup>                                    |                 |                 |       |                 |        |      |          |          |     |          |          |
| ✓ Eindtoets ①                                             |                 |                 |       |                 |        |      |          |          |     |          |          |
| ∧ I Toetsresultaten ①                                     |                 |                 |       |                 |        |      |          |          |     |          |          |
| Niet-methodetoetsen - 26 t/m 27 (van 27) geselecteerd: 27 |                 |                 |       |                 |        |      |          |          |     |          |          |
| 📄 👻 Datum Hoofdvakgebied Toetseerie                       | Toetenaam       | Onderdeel       | RS VS | DL, DLE & LR    | P&R R  | N FN | A-E & NW | Cor. A-E | I-V | Cor. I-V | Opm.     |
| 18-01-2010 Overig CITO Taal voor kleuter                  | s LOVS M1       | Totaal          | 47 80 | -15 / >-3 / -   | 100% / | > E2 | A 4.9    | -        | I   | -        |          |
| I1-01-2010 Overig CITO Ordenen                            | 2000 M1         | Totaal          | 36 48 | -15 / -8 / -    | 100%/  | E1M2 | A 4.1    | -        | -   | -        |          |
|                                                           | KK K pagi       |                 | 2     | $\rightarrow$ v | an 2   |      |          |          |     |          |          |
| ∧                                                         |                 |                 |       |                 |        |      |          |          |     |          |          |
| Plannen - 1 t/m 1 (van 1) geselecteerd: 1                 |                 |                 |       |                 |        |      |          |          |     |          |          |
| Startdatum Eindd                                          | atum            |                 | PI    | ancategorie     |        |      |          | Status   |     |          |          |
| 07-11-2016                                                |                 |                 | A     | gemeen          |        |      |          | Lopend   |     |          |          |
| ∧                                                         |                 |                 |       |                 |        |      |          |          |     |          |          |
| Toegevoegde bijlages - 0 t/m 0 (van 0)                    |                 |                 |       |                 |        |      |          |          |     |          |          |
| Bestandenaam                                              |                 |                 |       |                 |        |      |          |          |     | Ver      | wijderen |
| Er zijn geen gegevens gevonden                            |                 |                 |       |                 |        |      |          |          |     |          |          |
| Bestand kiezen Geen bestand gekozen Bijlage toevoegen I   | lijlage uit map | Notitie uit map |       |                 |        |      |          |          |     |          |          |

Bij enkele categorieën kun je verder specificeren welke gegevens worden meegestuurd:

- Onderwijsondersteuning
   Hier kun je een bestand toevoegen met een toelichting op de onderwijsbehoeften van deze leerling.
- Toetsresultaten
   Vink de niet-methodetoetsen aan die je mee wil sturen.
- Handelingsplannen
   Vink de plannen aan die je mee wil sturen.
- o Bijlages
  - Je kunt een bijlage vanaf je computer toevoegen: Klik *Bestand kiezen* > [kies een bestand] > Klik *Bijlage toevoegen*.
  - Je kunt een bijlage uit de leerlingmap toevoegen: Klik op *Bijlage uit map*.
  - Je kunt een notitie toevoegen: Klik op *Notitie uit map*.

∧ Bijlages <sup>(i)</sup>

 Toegevoegde bijlages - 0 t/m 0 (van 0)

 Bestandsnaam

 Er zijn geen gegevens gevonden

 Bestand kiezen
 Geen bestand gekozen

 Bijlage toevoegen
 Bijlage uit map

 Notitie uit map

5. Nadat je de juiste gegevens hebt aangevinkt voor het OSO-dossier, klik je op de knop *Dossier* verzamelen.

| JSO test s                                                                                                    | school (14SS)     | )            |              |             |                   |       |                 |      |        |             |
|----------------------------------------------------------------------------------------------------|-------------------|--------------|--------------|-------------|-------------------|-------|-----------------|------|--------|-------------|
| Jaarplan 👻                                                                                                    | Import 🕶 🛛 E      | Export 👻     | BRON -       | OSO 🗸       | Verzuimregister 👻 | Map 🕶 | Controles       | Info |        |             |
| Toelichtin                                                                                                    | ng onderwijsbe    | hoeften - 0  | t/m 0 (van ( | ))          |                   |       |                 |      |        |             |
| Bestands                                                                                                    | snaam             |              |              |             |                   |       |                 |      |        | Verwijderen |
| Er zijn ge                                                                                                    | en gegevens ge    | vonden       |              |             |                   |       |                 |      |        |             |
| Bestand                                                                                                    | kiezen Geen b     | estand gek   | ozen Bij     | lage toevoe | ien Bijlage uit   | map   |                 |      |        |             |
| \[         \]     \[         \]     \[         \]     \[         \]     \[         \]     \[         \]     \[         \]     \[         \]     \[         \]     \[         \]     \[         \]     \[         \]     \[         \]     \[         \]     \[         \]     \[         \]     \[         \]     \[         \]     \[         \]     \[         \]     \[         \]     \[         \]     \[         \]     \[         \]     \[         \]     \[         \]     \[         \]     \[         \]     \[         \]     \[         \]     \[         \]     \[         \]     \[         \]     \[         \]     \[         \]     \[         \]     \[         \]     \[         \]     \[         \]     \[         \]     \[         \]     \[         \]     \[         \]     \[         \]     \[         \]     \[         \]     \[         \]     \[         \]     \[         \]     \[         \]     \[         \]     \[         \]     \[         \]     \[         \]     \[         \]     \[         \]     \[         \[         \]     \[         \]     \[         \]     \[         \]     \[         \]     \[         \]     \[         \]     \[         \]     \[         \]     \[         \]     \[         \]     \[         \]     \[         \]     \[         \]     \[         \]     \[         \]     \[         \]     \[         \]     \[         \]     \[         \]     \[         \]     \[         \]     \[         \]     \[         \]     \[         \]     \[         \]     \[         \]     \[         \]     \[         \]     \[         \]     \[         \]     \[         \]     \[         \]     \[         \]     \[         \]     \[         \]     \[         \]     \[         \]     \[         \]     \[         \]     \[         \]     \[         \]     \[         \]     \[         \]     \[         \]     \[         \]     \[         \]     \[         \]     \[         \]     \[         \]     \[         \]     \[         \]     \[         \]     \[         \]     \[         \]     \[         \]     \[ | /erzuim 🛈         |              |              |             |                   |       |                 |      |        |             |
| ₹ E                                                                                                    | Eindtoets 🛈       |              |              |             |                   |       |                 |      |        |             |
| ✓ I T                                                                                                    | Foetsresultater   | n 🛈          |              |             |                   |       |                 |      |        |             |
| ^ 谢 ⊦                                                                                                    | Handelingsplar    | nnen 🛈       |              |             |                   |       |                 |      |        |             |
| Plannen                                                                                                    | - 1 t/m 1 (van 1) | ) geselecte  | erd: 1       |             |                   |       |                 |      |        |             |
|                                                                                                    | Startdatum        |              |              | Einddatu    | m                 |       | Plancategor     | ie   | Status |             |
| 1                                                                                                    | 07-11-2016        |              |              |             |                   |       | Algemeen        |      | Lopend |             |
| <u>∧</u>                                                                                                    | Bijlages 🕕        |              |              |             |                   |       |                 |      |        |             |
| Toegevoe                                                                                                    | egde biilages - ( | 0 t/m 0 (vai | n 0)         |             |                   |       |                 |      |        |             |
| Bestands                                                                                                    | snaam             |              | ĺ.           |             |                   |       |                 |      |        | Verwijderen |
| Er zijn ge                                                                                                    | en gegevens ge    | vonden       |              |             |                   |       |                 |      |        |             |
| Bestand                                                                                                    | kiezen Geen b     | estand gek   | ozen Bij     | lage toevoe | ien Bijlage uit   | map   | Notitie uit map |      |        |             |
| Terug                                                                                                    | Dossier verzan    | nelen        |              |             |                   |       |                 |      |        | OSO tes     |

6. Je kunt de inhoud van het verzamelde dossier opvragen via de knop *PDF huidige versie*. Dit document kun je gebruiken om te controleren welke informatie in het dossier is verzameld en wordt verstuurd naar de vervolgschool. Ook kun je dit document gebruiken om verzorgers inzage te geven in het OSO-dossier.

7. Vul onder Statusinformatie de inzage van verzorgers in het dossier in.

| reistapuossiei kiaaize    | tten voor Leerning 04 Trainin               | ig OSO       |                               |                |           |                |   |
|---------------------------|---------------------------------------------|--------------|-------------------------------|----------------|-----------|----------------|---|
| POPO & POVO               |                                             |              |                               |                |           |                |   |
| atusinformatie            |                                             |              | Uitschrijving en vervolgonder | rwijs          |           |                |   |
| Contact nodig             | Nee                                         | ۲            | Datum uitschrijving           | 31-07-2020     |           | Ø              |   |
| Binnen brin               | Nee                                         | •            | Reden uitschrijving           | Verhuizing     |           |                |   |
| nzage verzorgers          | Nee, geen inzage geweest                    | •            | Toelichting uitschrijving     |                |           |                |   |
| Datum inzage verzorgers   | Nee, geen inzage geweest                    |              | Advies VO                     |                |           |                |   |
| Status                    | Ja, maar niet akkoord<br>Ja, inzage geweest |              | Herzien advies VO             |                |           |                |   |
| aatst verzameld op        | 05-08-2019 09:44                            |              | Vervolgschool                 | (14SS) OSO tes | st school |                |   |
| aatst verzonden op        | Nog niet eerder verzonden                   |              | Onderwijssoort vervolgschool  |                |           |                |   |
| andachtspunten            | 0                                           |              | Niveau na 2e jaar VO          |                |           |                |   |
|                           |                                             |              | Doublure voor 3e jaar VO?     | -              |           |                |   |
|                           |                                             |              |                               |                |           |                | 1 |
|                           |                                             | //           |                               |                |           |                |   |
| nnengekomen aanvragen     | - 0 t/m 0 (van 0)                           |              |                               |                |           |                |   |
| atum Brin aanvrage        | ende school                                 | Aanleverpunt | Schoolnaam                    | Soort Res      | ultaat    | Verzamelmoment | 4 |
| ziin deen dedevens devond | den                                         |              |                               |                |           |                |   |

8. Klik op *Dossier klaarzetten (overstap POPO* of *POVO)*. Overstapdossier klaarzetten voor Leerling 04 Training OSO

| POPO & POVO                                                                                                    |                                                                                                    |                                  |                                                                                                    |                                         |                              |                |
|----------------------------------------------------------------------------------------------------|----------------------------------------------------------------------------------------------------|----------------------------------|----------------------------------------------------------------------------------------------------|-----------------------------------------|------------------------------|----------------|
| Statusinformatie                                                                                                    |                                                                                                    |                                  | Uitschrijving en vervolgonde                                                                                                    | erwijs                                  |                              |                |
| Contact nodig<br>Binnen brin<br>Inzage verzorgers<br>Datum inzage verzorgers<br>Status<br>Laatst verzameld op<br>Laatst verzonden op<br>Aandachtspunten | Nee         Ja, inzage geweest       Geen inzage verleend in de hi         Dossier verzameld (overstap l       05-08-2019 09:44         Nog niet eerder verzonden       1 | T<br>T<br>uidige versie<br>POPO) | Datum uitschrijving<br>Reden uitschrijving<br>Toelichting uitschrijving<br>Advies VO<br>Herzien advies VO<br>Vervolgschool<br>Onderwijssoort vervolgschool<br>Niveau na 2e jaar VO<br>Doublure voor 3e jaar VO? | 31-07-20<br>Verhuizii<br>(14SS) 0<br>ol | )20<br>1g<br>DSO test school |                |
| Binnengekomen aanvragen -                                                                                                    | 0 t/m 0 (van 0)                                                                                                    | //                               |                                                                                                    |                                         |                              |                |
| Datum Brin aanvrager                                                                                                    | nde school                                                                                                    | Aanleverpunt                     | Schoolnaam                                                                                                    | Soort                                   | Resultaat                    | Verzamelmoment |
| Er zijn geen gegevens gevonde                                                                                                    | n                                                                                                    |                                  |                                                                                                    |                                         |                              |                |
|                                                                                                    |                                                                                                    |                                  |                                                                                                    |                                         |                              |                |
| Opslaan Dossier verzam                                                                                                    | elen PDF huidige versie                                                                                                    | Mutatielogs inzien               | Dossier klaarzetten (overs                                                                                                    | stap POPO)                              |                              |                |

In sommige gevallen kun je ook een notificatie versturen, zie de alinea Notificatie in dit document.

9. Het dossier staat nu klaar voor verzenden en kan door de vervolgschool worden opgehaald. Statusinformatie

| Contact nodig           | Nee                                  | T |
|-------------------------|--------------------------------------|---|
| Binnen brin             | Nee                                  | ۲ |
| Inzage verzorgers       | Ja, inzage geweest                   | ۲ |
| Datum inzage verzorgers | 31-07-2019                           |   |
| Status                  | Klaar voor verzenden (overstap POPO) |   |
| Laatst verzameld op     | 31-07-2019 09:55                     |   |
| Laatst verzonden op     | 29-07-2019 14:55                     |   |
| Aandachtspunten         | 0                                    |   |
|                         |                                      |   |
|                         |                                      |   |
|                         |                                      |   |

Pas als het dossier door de vervolgschool wordt opgevraagd, wordt het dossier verzonden. De status is na het klaarzetten van het dossier: *Klaar voor verzenden.* 

#### 3.1 Notificatie

In sommige gevallen kun je bij het klaarzetten een notificatie naar de vervolgschool sturen dat het OSO-dossier (opnieuw) is klaargezet. Dit kan alleen als er voor deze leerling al een keer een aanvraag is gedaan door de vervolgschool. Ook kan deze notificatie alleen gestuurd worden als beide scholen gebruikmaken van ParnasSys.

| Leerling 04 Training OSC<br>Leerlingkaart Personalia • | 0 09-06-2005 (14 jaar)<br>Onderwijs ▼ Toetsen ▼ | Begeleiding • Map •       |                                                           |                                                           |                     |
|--------------------------------------------------------|-------------------------------------------------|---------------------------|-----------------------------------------------------------|-----------------------------------------------------------|---------------------|
| Wijzigingen zijn opgeslage                             | en en gewijzigde contact- en inza               | ge-instellingen zijn verv | verkt in de dossierinhoud.                                |                                                           |                     |
| Het dossier van Leerling 0                             | 4 Training OSO is klaargezet voo                | r (14SS01) Oso Binnne     | Brin 14SS01                                               |                                                           |                     |
| Overstandossier klaarze                                | etten voor Leerling 04 Traini                   | ng OSO                    |                                                           |                                                           |                     |
| ⑦ POPO & POVO                                          |                                                 |                           | Actie bevestigen                                          |                                                           | ×                   |
| Statusinformatie                                       |                                                 |                           | Wijzigingen zijn opgeslager                               | n en gewijzigde contact- en<br>werkt in de dossierinhoud. |                     |
| Contact nodig<br>Binnen brin                           | Nee                                             | T                         | Het dossier van Leerling 04<br>(14SS01) Oso Binnne Brin 1 | Training OSO is klaargezet v<br>I4SS01                    | 'oor                |
| Datum inzage verzorgers                                | Ja, inzage geweest                              | •                         | Wil je een notificatie sturen dat                         | het dossier gewijzigd is en klaa                          | ar staat?           |
| Status                                                 | Klaar voor verzenden (oversta                   | an POPO)                  |                                                           |                                                           |                     |
| Laatst verzameld op                                    | 05-08-2019 11:15                                |                           |                                                           | Ja                                                        | Nee                 |
| Laatst verzonden op                                    | 05-08-2019 10:20                                |                           |                                                           |                                                           |                     |
| Aandachtspunten                                        | 0                                               |                           | Niveau na 2e jaar VO<br>Doublure voor 3e jaar VO?         | -                                                         |                     |
| Binnengekomen aanvrager                                | n - 1 t/m 1 (van 1)                             | //                        |                                                           |                                                           |                     |
| Datum                                                  | Brin aanvragende school                         | Aanleverpunt              | Schoolnaam                                                | Soort                                                     | Resultaat           |
| 05-08-2019 10:20                                       | 14SS                                            | 1                         | OSO test school                                           | Overstapdossier PO                                        | succesvol ontvangen |
| Opslaan Dossier verza                                  | amelen PDF huidige versie                       | Mutatielogs inzien        | Dossier klaarzetten (oversta                              | POPO)                                                     |                     |

De vervolgschool ontvangt hierna in MijnParnasSys een notificatie. Door op deze notificatie te klikken, kom je direct op de pagina om het dossier voor deze leerling op te vragen.

#### 3.2 Binnen-brin

Een binnen-brin uitwisseling is een uitwisseling naar een nevenvestiging van jouw school of een uitwisseling naar een Regionaal Platform (bijvoorbeeld Onderwijs Transparant, LDOS of ELK). Voor het uitwisselen van en naar een regionaal platform moet je eerst via *School > Info >* bewerkenpotlood onder *Diverse instellingen* de optie *Aangesloten op regionaal initiatief* aanvinken.

Voor een binnen-brin uitwisseling is inzage van de ouders niet verplicht. Verder is het niet nodig om de leerling uit te schrijven om het dossier klaar te zetten. Het klaarzetten van OSO-dossiers voor de binnen-brin uitwisseling kan op twee manieren.

### 1. Leerling klaarzetten binnen-brin

Je kunt per leerling het OSO-dossier klaarzetten volgens de stappen beschreven in Hoofdstuk 3.

Het is voor de binnen-brin overdracht niet verplicht om onder Uitschrijving en vervolgonderwijs een Datum inschrijving en Vervolgschool in te voeren. Kies onder Statusinformatie bij Binnen brin voor Ja.

| Overstapdossier klaarzetten voor Leerling 07 Training OSO                                                                                                    |                                                                                                    |  |  |  |  |  |
|----------------------------------------------------------------------------------------------------|----------------------------------------------------------------------------------------------------|--|--|--|--|--|
| POPO & POVO                                                                                                    |                                                                                                    |  |  |  |  |  |
| Statusinformatie                                                                                                    | Uitschrijving en vervolgonderwijs                                                                                                    |  |  |  |  |  |
| Contact nodig     Nee       Binnen brin     Ja       Status     Klaar voor verzenden (binnen brin POPO)       Laatst verzameld op     01-08-2019 10:15       Laatst verzonden op     01-08-2019 10:44       Aandachtspunten     () | Datum uitschrijving       Image: Comparison of Comparison of |  |  |  |  |  |

Klik vervolgens op de knop Dossier verzamelen.

- Kies binnen brin POPO bij een uitwisseling naar een nevenvestiging met basisonderwijs of voor een uitwisseling naar een Regionaal platform.
- Kies binnen brin POVO voor een nevenvestiging met voortgezet onderwijs.

|         | binnen brin POPO   |                    |                     |
|---------|--------------------|--------------------|---------------------|
|         | binnen brin POVO   |                    |                     |
| Opslaan | Dossier verzamelen | Mutatielogs inzien | Dossier klaarzetten |

#### 2. Meerdere leerlingen klaarzetten binnen-brin

Bij een binnen-brin uitwisseling is het mogelijk om de OSO-dossiers van meerdere leerlingen in één keer klaar te zetten voor de vervolgschool.

Ga naar School > OSO > Overstapdossiers klaarzetten.

- Zet een vinkje bij de leerlingen waar je het OSO-dossier voor wil klaarzetten.
- Klik op de knop Zet geselecteerde leerlingen klaar voor binnen-brin uitwisseling (onderaan de pagina).

|      | Roepnaam<br>Status<br>volgt onderwijs     | <b></b>             | Achternaam<br>Vervolgschool           | Q                     | Pgn<br>Inzage verzo   | orgers 🔻               | Leerjaar<br>Status OSO-doss | ▼<br>ier                | Groep<br>Zoeken                | ¥                              |
|------|-------------------------------------------|---------------------|---------------------------------------|-----------------------|-----------------------|------------------------|-----------------------------|-------------------------|--------------------------------|--------------------------------|
| e le | erlingen - 1 t/m 8 ( <sup>.</sup><br>Naam | van 8) ges<br>Groep | electeerd: 7<br>Vervolgschool<br>brin | Vervolgschool<br>naam | Datum<br>inschriiving | Datum<br>uitschriiving | Inzage verzorgers           | Status                  | Dossier laatst<br>verzameld op | Dossier laatst<br>verzonden op |
| T    | Leerling 04<br>Training OSO               |                     | 14SS                                  | OSO test<br>school    | 01-08-2016            | 31-07-2020             | Nee, geen inzage<br>geweest | Dossier<br>verzameld    | 05-08-2019 09:44               |                                |
|      | Leerling 08<br>Training OSO               |                     |                                       |                       | 01-08-2016            |                        | N.v.t. (binnen brin)        | Klaar voor<br>verzenden | 04-04-2019 15:57               | 04-04-2019 15:5                |
|      | Leerling 05<br>Training OSO               |                     |                                       |                       | 01-08-2016            |                        | N.v.t. (binnen brin)        | Klaar voor<br>verzenden | 23-05-2019 16:03               | 23-05-2019 16:0                |
|      | Leerling 03<br>Training OSO               |                     |                                       |                       | 01-08-2016            |                        | N.v.t. (binnen brin)        | Klaar voor<br>verzenden | 14-02-2019 15:42               |                                |
|      | Leerling 06<br>Training OSO               |                     |                                       |                       | 01-08-2016            |                        | Ja, inzage geweest          | Dossier<br>verzameld    | 13-12-2018 14:59               |                                |
|      | Leerling 07<br>Training OSO               |                     |                                       |                       | 01-08-2016            |                        | N.v.t. (binnen brin)        | Dossier<br>verzameld    | 28-03-2019 13:44               |                                |
| I    | Leerling 09<br>Training OSO               |                     |                                       |                       | 01-08-2016            |                        | N.v.t. (binnen brin)        | Klaar voor<br>verzenden | 14-02-2019 15:42               |                                |
|      | Leerling 10<br>Training OSO               |                     |                                       |                       | 01-08-2016            |                        | N.v.t. (binnen brin)        | Klaar voor<br>verzenden | 14-02-2019 15:42               |                                |

Als het klaarzetten is gelukt, krijg je bovenaan het scherm een melding:

|     |                             |            | enodetoetsen zi       | In meegenomen)        |                       |                        |                         |                         |                                |                                |
|-----|-----------------------------|------------|-----------------------|-----------------------|-----------------------|------------------------|-------------------------|-------------------------|--------------------------------|--------------------------------|
| 191 | ngekomen overs              | stapdossi  | ers κlaarzette        | n                     | Dee                   |                        | Lauriana                |                         | 0                              |                                |
| ſ   | Koepnaam                    |            | Achternaam            |                       | Pgn                   |                        | Leerjaar                | •                       | Groep                          | •                              |
|     | Status                      |            | Vervolgschool         |                       | Inzage verzor         | gers                   | Status OSO-do           | ossier                  |                                |                                |
| l   | volgt onderwijs             | •          |                       | Q                     |                       | •                      |                         | •                       | Zoeken                         |                                |
| lee | rlingen - 1 t/m 8 (v        | an 8) gese | lecteerd: 0           |                       |                       |                        |                         |                         |                                |                                |
|     | Naam                        | Groep      | Vervolgschool<br>brin | Vervolgschool<br>naam | Datum<br>inschrijving | Datum<br>uitschrijving | Inzage<br>verzorgers    | Status                  | Dossier laatst<br>verzameld op | Dossier laatst<br>verzonden op |
|     | Leerling 04<br>Training OSO |            | 14SS                  | OSO test<br>school    | 01-08-2016            | 31-07-2020             | N.v.t. (binnen<br>brin) | Klaar voor<br>verzenden | 05-08-2019 09:54               |                                |
|     | Leerling 08<br>Training OSO |            |                       |                       | 01-08-2016            |                        | N.v.t. (binnen<br>brin) | Klaar voor<br>verzenden | 04-04-2019 15:57               | 04-04-2019 15:57               |
|     | Leerling 05<br>Training OSO |            |                       |                       | 01-08-2016            |                        | N.v.t. (binnen<br>brin) | Klaar voor              | 23-05-2019 16:03               | 23-05-2019 16:04               |
|     | Leerling 03                 |            |                       |                       | 01-08-2016            |                        | N.v.t. (binnen<br>brin) | Klaar voor              | 14-02-2019 15:42               |                                |
|     | Leerling 06<br>Training OSO |            |                       |                       | 01-08-2016            |                        | Ja, inzage              | Dossier                 | 13-12-2018 14:59               |                                |
|     | Leerling 07<br>Training OSO |            |                       |                       | 01-08-2016            |                        | N.v.t. (binnen<br>brin) | Dossier                 | 28-03-2019 13:44               |                                |
|     | Leerling 09                 |            |                       |                       | 01-08-2016            |                        | N.v.t. (binnen<br>brin) | Klaar voor              | 14-02-2019 15:42               |                                |
|     | rraining 000                |            |                       |                       | 04.00.0040            |                        | N.v.t. (binnen          | Klaar voor              | 14.02.2010.15-42               |                                |

#### Let op

Aangezien alle gegevensblokken standaard aan staan, worden deze direct mee verzameld in het OSO-dossier. Wil je bepaalde gegevens niet meesturen, dan moet je de gegevens per leerling uitvinken en opslaan. Vervolgens kun je dan de dossiers alsnog in één keer klaarzetten.

Dit geldt niet voor het blok *Toetsresultaten*. Bij het klaarzetten via deze knop gaan <u>alle</u> nietmethodetoetsen automatisch mee. Als de OSO-dossiers al zijn klaargezet en er zijn nieuwe nietmethodetoetsen toegevoegd, dan kun je de dossiers voor deze leerlingen nog eens klaarzetten op deze manier. Je hoeft de toetsen niet per leerling aan te vinken bij het opnieuw klaarzetten.

#### 3.3 Contact nodig

Bij het klaarzetten van het dossier zie je de optie *Contact nodig*. Hier kun je aangeven of je bij de overdracht van dit dossier wil dat de vervolgschool contact opneemt met jullie school. Standaard staat deze optie op *Nee*. Als je deze op *Ja* zet, moet bij *School > Info > School-info* de *Naam directeur* en de *Telefoon directeur* ingevuld zijn.

#### 3.4 Inzage

Voordat je het OSO-dossier kunt klaarzetten, moeten de ouders inzage hebben gehad in het dossier. Dit kun je op de pagina *Overstapdossier klaarzetten* aangeven. Hierna is het mogelijk om het dossier klaar te zetten voor verzenden.

Om de verzorgers inzage in het dossier te geven, kun je een *PDF huidige versie* van het dossier opvragen om aan de ouders te laten zien. De school is verplicht om de verzorgers inzage te geven in het dossier.

#### 3.5 Mutatielogs inzien

Op de pagina Overstapdossier klaarzetten staat onderaan de knop Mutatielogs inzien.

Opslaan Dossier verzamelen PDF huidige versie Mutatielogs inzien Dossier klaarzetten (binnen brin POPO)

De mutatielogs kun je gebruiken om te zien welke handelingen in het dossier zijn verricht. Er wordt voor het dossier van deze leerling een overzicht getoond waarin staat op welk moment door welke medewerker een handeling met betrekking tot het dossier voor overdracht is verricht.

# 4 Overstapdossier opvragen

Leerlingen die nog geen dossier bij jullie op school hebben en dus nog niet in ParnasSys staan, kun je rechtstreeks via OSO in ParnasSys importeren. Hiervoor ga je naar de tab *Leerling*. Onder in het scherm klik je op *Leerling importeren (OSO)*.

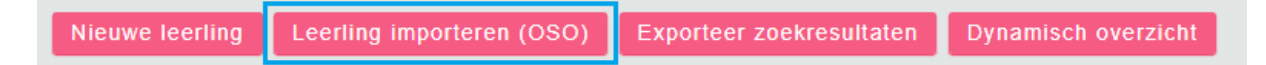

Hier vul je vervolgens de school van herkomst in en voer je het BSN of Onderwijsnummer in. Klik op de knop *Dossier opvragen* (links onder).

| Leerlinggegevens opvragen via OSO |                        |   |  |  |  |  |  |
|-----------------------------------|------------------------|---|--|--|--|--|--|
| Dossieraanvraag                   |                        |   |  |  |  |  |  |
| Brin school van herkomst          | 14SS - OSO test school | Q |  |  |  |  |  |
| Pgn-type                          | Bsn                    | • |  |  |  |  |  |
| BSN                               | 12345678               |   |  |  |  |  |  |

Er wordt nu geprobeerd om het dossier van deze leerling op te halen.

Als het identificatienummer wel geldig is, maar niet voorkomt bij de school van herkomst, wordt de melding *LEERLING\_NIET\_BEKEND* getoond.

Als de leerling al in ParnasSys staat, dan is het niet mogelijk om het dossier via deze pagina op te vragen. Dit kan bijvoorbeeld als de leerling al handmatig is ingevoerd. Je krijgt dan de volgende melding:

| Er bestaat al een leerling op deze school met het ingevoerde bsn.                                           |
|----------------------------------------------------------------------------------------------------|
| U kunt het huidige dossier inzien en eventueel opnieuw opvragen via `School/OSO/Overstapdossiers opvragen'. |

Het is wel mogelijk om van een bestaande leerling het dossier op te halen, zie hiervoor de alinea hieronder Leerling al in ParnasSys.

Als de leerling wel wordt gevonden bij de school van herkomst, maar door hen niet is uitgeschreven of niet naar jouw school is uitgeschreven, zie je de melding *LEERLINGINFO\_NIET\_OPVRAAGBAAR*. In dat geval kun je de school van herkomst vragen het dossier (nogmaals) voor jullie school klaar te zetten.

#### Leerling al in ParnasSys

Als je de leerling al eerder (handmatig) in ParnasSys hebt ingevoerd, kun je daarna het dossier via OSO opvragen.

Voer hiervoor eerst de school van herkomst in via *Leerling* > [leerling selecteren] > *Onderwijs*> *Voorgeschiedenis*.

| School van herkomst    |                        |   |
|------------------------|------------------------|---|
| School van herkomst    | (99EF) Demoschool Effi | Ø |
| Brinnummer             | 99EF                   |   |
| Schoolnaam             | Demoschool Effi        |   |
| Plaats vestigingsadres | DEMO                   |   |
| Onderwijssoort         | BO                     |   |
| Onderwijs sinds        |                        |   |

Om het dossier op te vragen, ga je naar *Leerling* > [leerling selecteren] > *Onderwijs* > *Overstapdossier opvragen* > klik op *Dossier opvragen*.

| Overstapdossier van Bart Bakker opvragen |                                                         |                  |  |  |  |
|------------------------------------------|---------------------------------------------------------|------------------|--|--|--|
| Dossier opvragen<br>Laatst ontvangen     | Nog niet eerder opgevraagd<br>Nog niet eerder ontvangen | dossier opvragen |  |  |  |

Als het dossier succesvol is ontvangen, klik je op *Dossier importeren*. Vervolgens kun je de gegevens van de leerling controleren en eventueel aanvullen. Sla deze gegevens op.

Er kunnen gegevens in het dossier staan die niet in ParnasSys kunnen worden geïmporteerd. Bijvoorbeeld omdat hiervoor geen veld bestaat in ParnasSys. Om het volledige dossier **in** te zien, klik je op de regel van het PDF-bericht, zie afbeelding hieronder. Hier kun je ook andere meegestuurde bijlages vinden.

| Overstapdossier van Leerling 0 | 4 Training OSO opvragen bij (99EF) Demoschoo                         | I Effi             |
|--------------------------------|----------------------------------------------------------------------|--------------------|
| Dossier opvragen               | Laatst opgevraagd op 30-07-2019 14:33                                | dossier opvragen   |
| Toelichting onderwijsbehoeften | Testbijlage.docx                                                     |                    |
|                                | Testbijlage.docx                                                     |                    |
| Bijlages                       | Notities Leerling 04 Training OSO 31-07-2019 16:22.pdf               |                    |
|                                | OSO-14SS-Leerling 04-Training OSO-2019-07-31.pdf                     |                    |
| Laatst ontvangen               | Ontvangen op 30-07-2019 14:33 (laatst verzameld op 02-08-2019 12:56) | dossier importeren |

De geschiedenis van eerdere aanvragen wordt in een lijst getoond. Met daarachter het resultaat van de dossieraanvraag.

# 5 Zorgvraag

Een OSO zorgvraag kun je versturen naar een Samenwerkingsverband Passend Onderwijs. Met dit dossier die je een ondersteuningsaanvraag voor een leerling die extra begeleiding nodig heeft. De zorgvraag verstuur je op een andere manier dan het overstapdossier.

#### Aanleverpunt

Voordat je een zorgvraag naar een samenwerkingsverband kunt versturen, moet je voor dit samenwerkingsverband een aanleverpunt bij OSO aanmaken. Hoe dit in zijn werk gaat, kun je lezen op de <u>website van OSO<sup>4</sup></u>.

Hierna zie je het aanleverpunt terug als je in ParnasSys een Zorgvraag start.

| Leerling 04 Training OSO 09-06-2005 (14 jaar)                       |                              |              |
|---------------------------------------------------------------------|------------------------------|--------------|
| Leerlingkaart Personalia • Onderwijs • Toetsen • Begeleiding • Ma   | ap 🔸                         | Rapportage 🗊 |
| Nieuwe zorgvraag (OSO)                                              |                              |              |
| Zorgvraag                                                           | Gegevensblokken              |              |
| Korte omschrijving                                                  | School 🚺 🕢                   |              |
| Aandachtspunten ()                                                  | Ouders/Verzorgers ()         |              |
|                                                                     | Toetsresultaten 🛈 🕑          |              |
|                                                                     | Bijlages 🛈 🗹                 |              |
|                                                                     | Algemene dossiergegevens 🥡 🕢 |              |
| Aanleverpuntselectie:                                               | Overstapadvies (1)           |              |
| 10: OSO SWV Testschool                                              | Handelingsplannen ()         |              |
| 6: SWV aanleverpunt                                                 | Verzuim 🕕 🔲                  |              |
| Su. Swv aaneverpunt topuossier                                      | Schoolloopbaan 🧿 🗑           |              |
|                                                                     | Leerling ① 🕑                 |              |
|                                                                     | VVE 🧿 🗹                      |              |
|                                                                     | Onderwijsondersteuning 🕕 🕢   |              |
|                                                                     | Eindtoets ①                  |              |
|                                                                     |                              |              |
| Toelichting onderwijsbehoeften - 0 t/m 0 (van 0)                    |                              |              |
| Bestandsnaam                                                        |                              | Verwijderen  |
| Er zijn geen gegevens gevonden                                      |                              |              |
| Bestand kiezen Geen bestand gekozen Bijlage toevoegen Bijlage uit m | ар                           |              |
| Toegevoegde bijlages - 0 t/m 0 (van 0)                              |                              |              |
| Opslaan en verzenden Annuleren                                      |                              | SO tost ach  |

<sup>4</sup> https://www.overstapserviceonderwijs.nl/oso-gebruiken-swv-pao/

#### Zorgvraag versturen

Waar

Leerling > [leerling selecteren] > Begeleiding > Zorgvraag (OSO)

- 1. Klik op *Nieuwe zorgvraag* (links onder) om een Zorgvraag aan te maken.
- 2. Vul een korte omschrijving van de zorgvraag in en eventuele aandachtspunten.
- 3. Selecteer het samenwerkingsverband waar de zorgvraag naar toe wordt verstuurd.
- 4. Vervolgens kun je aangeven welke gegevensblokken je mee wilt laten komen in de aanvraag.
- 5. Voeg een bestand toe bij Toelichting onderwijsbehoeften en eventueel andere bijlages.
- 6. Klik dan op Opslaan en verzenden (links onder).

#### Let op

Vanaf dat moment kun je geen wijzigingen op de betreffende zorgvraag meer doen. Zijn er wijzigingen, dan moet je een nieuwe zorgvraag versturen.

#### **Overzicht Zorgvragen**

In het overzicht van Zorgvragen van de leerling kun je verstuurde zorgvragen inzien en bekijken of er een terugkoppeling door het samenwerkingsverband op de aanvraag gegeven is. Ook kun je hier een zorgvraag verwijderen.

| Gemaakt op | Gebruikt aanleverpunt                  | Notificatie verstuurd                                                                                    | Terugkoppeling ontvangen                                                                                                    | Verwijderen                                                                                                    |
|------------|----------------------------------------|----------------------------------------------------------------------------------------------------|----------------------------------------------------------------------------------------------------|----------------------------------------------------------------------------------------------------|
| 06-08-2018 | 10                                     | Ja                                                                                                    | Nee                                                                                                    | <b>(</b>                                                                                                    |
| 06-08-2018 | 10                                     | Ja                                                                                                    | Nee                                                                                                    | <b></b>                                                                                                    |
|            |                                        |                                                                                                    |                                                                                                    |                                                                                                    |
|            | Gemaakt op<br>06-08-2018<br>06-08-2018 | Gemaakt op         Gebruikt aanleverpunt           06-08-2018         10           06-08-2018         10 | Gemaakt op         Gebruikt aanleverpunt         Notificatie verstuurd           06-08-2018         10         Ja           06-08-2018         10         Ja | Gemaakt op         Gebruikt aanleverpunt         NotifiCatie verstuurd         Terugkoppeling ontvangen           06-08-2018         10         Ja         Nee           06-08-2018         10         Ja         Nee |

# 6 Gegevensblokken

Vanuit OSO is er bepaald welke gegevens in een OSO-dossier meegestuurd worden. Deze gegevens zijn onderverdeeld in verschillende gegevensblokken. Sommige van deze gegevensblokken zijn verplicht bij een overdacht. Andere gegevensblokken kun je optioneel meesturen. Je kan deze zelf aan- of uitvinken. Ook zijn er gegevens die je bij een bepaalde overdracht niet kunt meesturen.

In onderstaande afbeelding zie je een overzicht van de gegevensblokken per soort OSO-dossier. Per overdracht kun je zien welke gegevens verplicht, optioneel of verboden zijn.

|                        | Oversta           | oprofielen        | SWV PaO profielen |                 |                  |                  |  |                        |
|------------------------|-------------------|-------------------|-------------------|-----------------|------------------|------------------|--|------------------------|
| Categorieën            | POPO-<br>overstap | POVO-<br>overstap | VOVO-<br>overstap | Binnen-<br>Brin | SWV<br>PaO<br>PO | SWV<br>PaO<br>VO |  | OSO<br>Gegevens<br>set |
| Metadata               | v                 | v                 | v                 | v               | v                | v                |  | v                      |
| Ouderinzage            | v                 | v                 | v                 | 0               | 0                | 0                |  | 0                      |
| School                 | v                 | v                 | v                 | v               | v                | v                |  | v                      |
| Leerling               | v                 | v                 | v                 | v               | v                | v                |  | v                      |
| Ouders/Verzorgers      | v                 | v                 | v                 | 0               | v                | v                |  | 0                      |
| VVE                    | 0                 | X                 | X                 | 0               | 0                | X                |  | 0                      |
| Schoolloopbaan         | v                 | v                 | v                 | 0               | v                | v                |  | 0                      |
| Overstapadvies         | v                 | v                 | v                 | 0               | 0                | 0                |  | 0                      |
| Onderwijsondersteuning | 0                 | 0                 | 0                 | 0               | v                | v                |  | 0                      |
| Handelingsplannen      | 0                 | 0                 | 0                 | 0               | 0                | 0                |  | 0                      |
| Verzuim                | 0                 | 0                 | 0                 | 0               | 0                | 0                |  | 0                      |
| Eindtoets bo           | 0                 | 0                 | 0                 | 0               | X                | 0                |  | 0                      |
| Toetsresultaten        | 0                 | 0                 | 0                 | 0               | 0                | 0                |  | 0                      |
| Cijferlijsten          | 0                 | 0                 | 0                 | 0               | 0                | 0                |  | 0                      |
| VO-MBO                 | X                 | X                 | 0                 | 0               | X                | 0                |  | 0                      |
| Bijlagedocumenten      | 0                 | 0                 | 0                 | 0               | 0                | 0                |  | 0                      |

| Legenda    |   |
|------------|---|
| Verplicht= | v |
| Optioneel= | 0 |
| Verboden=  | x |

Tijdens het verzamelen van het OSO-dossier zie je de veschillende gegevensblokken onder elkaar staan.

#### Overstapdossier verzamelen (POPO) voor Leerling 04 Training OSO

Gegevens toevoegen aan het overstapdossier

| ✓ Algemene dossiergegevens         | Algemene dossiergegevens |
|------------------------------------|--------------------------|
| School <sup>(1)</sup>              | het dossier              |
| ✓ Leerling <sup>(1)</sup>          |                          |
| ✓ Ouders/Verzorgers <sup>(1)</sup> |                          |
| VVE ()                             |                          |
| Schoolloopbaan <sup>(i)</sup>      |                          |

Door met de muis over het 'i-tje' te gaan, kun je lezen welke gegevens er onder deze categorie vallen.

Voor meer informatie over welke gegevens er in het OSO-dossier meegaan, zie de website van OSO<sup>5</sup>.

Bij het klaarzetten van een OSO-dossier wordt een PDF-document met de inhoud van het dossier aangemaakt. Op het moment dat het dossier wordt verzameld, wordt dit document in de Leerlingmap geplaatst. Ditzelfde document is ook op te vragen op de pagina *Overstapdossier klaarzetten* door op de knop *PDF huidige versie* te klikken.

Zie onderstaand voorbeeld van (een deel van) dit document:

| Algemene dossiergegevens          |                                                                                                    |  |  |  |  |  |
|-----------------------------------|----------------------------------------------------------------------------------------------------|--|--|--|--|--|
| overdrachtsoort                   | Dossier wordt overgedragen aan een andere school                                                               |  |  |  |  |  |
| deeldossier                       | Leerling administratie systeem                                                                                 |  |  |  |  |  |
| pakketnaam                        | ParnasSys                                                                                                    |  |  |  |  |  |
| pakketversie                      | 3.29.1-SNAPSHOT                                                                                                |  |  |  |  |  |
| datum                             | 2019-06-04                                                                                                    |  |  |  |  |  |
| standaardversie                   | 2018.1                                                                                                    |  |  |  |  |  |
| validatieversie                   | 2018.1.1                                                                                                    |  |  |  |  |  |
| overstap                          | van primair onderwijs naar andere school PO                                                                    |  |  |  |  |  |
| Overzicht van categorieën van geg | evens in het dossier                                                                                           |  |  |  |  |  |
| Verplicht (opgenomen)             | Metadata, Ouderinzage, School, Leerling, Ouders/Verzorgers, Schoolloopbaan, Overstapadvies, Zorg & Begeleiding |  |  |  |  |  |
| Bewust opgenomen                  | VVE, Verzuim, Eindtoets bo, Toetsresultaten, Handelingsplannen, Bijlagedocumenten                              |  |  |  |  |  |
| Bewust niet opgenomen             | Cijferlijsten                                                                                                  |  |  |  |  |  |
| Verboden (niet opgenomen)         | VO-MBO                                                                                                    |  |  |  |  |  |
| Inzage                            |                                                                                                    |  |  |  |  |  |
| voorlopigdossier                  | nee                                                                                                    |  |  |  |  |  |
| inzage                            | ja                                                                                                    |  |  |  |  |  |
| inzagedatum                       | 2019-06-04                                                                                                    |  |  |  |  |  |
| akkoord                           | Ouders/verzorgers zijn akkoord met de inhoud                                                                   |  |  |  |  |  |
| toestemming                       | Ouders/verzorgers geven toestemming voor overdracht                                                            |  |  |  |  |  |
| Gegevens huidige school           |                                                                                                    |  |  |  |  |  |
| naam                              | OSO test school                                                                                                |  |  |  |  |  |
| brincode                          | 14SS                                                                                                    |  |  |  |  |  |
| vestigingscode                    | 00                                                                                                    |  |  |  |  |  |
| aanleverpunt                      | 0                                                                                                    |  |  |  |  |  |
| soort                             | BO                                                                                                    |  |  |  |  |  |
| naamdirecteur                     | Jan Derksen                                                                                                    |  |  |  |  |  |

<sup>5</sup> https://www.overstapserviceonderwijs.nl/oso-dossier/

In het PDF-document wordt per onderdeel aangegeven welke gegevens er zijn verzameld in het dossier. Met dit document kun je altijd terugzien welke gegevens voor deze leerling zijn klaargezet in het OSO-dossier.

# 7 Dossieraanvragen

In het overzicht van OSO dossieraanvragen kun je zien voor welke leerlingen andere scholen hebben geprobeerd het OSO-dossier op te vragen.

Ga naar School > OSO > Dossieraanvragen.

Hier zie je een overzicht van aanvragen door andere scholen. Je ziet hier ook wat het resultaat van de aanvraag is, zodat je hier eventueel naar kunt handelen.

| OSO dossieraanvragen                            |                                   |                 |                    |                            |              |                    |                             |           |      |                       |                        |            |                |
|-------------------------------------------------|-----------------------------------|-----------------|--------------------|----------------------------|--------------|--------------------|-----------------------------|-----------|------|-----------------------|------------------------|------------|----------------|
| Schoo<br>2019<br>Identii                        | oljaar<br>/ 2020<br>ficatienummer | Van<br>Verstrek | kingsfout          | Tot<br>24<br>Zoeken        | (            | Brin aan           | vragende school             | Leerling  | 9    | Q                     | Identificatiety        | pe<br>•    |                |
| Binnengekomen aanvragen - 1 t/m 1 (van 1) 🖺 🗐 🐣 |                                   |                 |                    |                            |              |                    |                             |           |      |                       |                        |            |                |
| Datum                                           | Brin bevraagde<br>school          | Aanleverpunt    | Schoolnaam         | Brin aanvragende<br>school | Aanleverpunt | Schoolnaam         | Leerling                    | Nummer    | Туре | Soort                 | Resultaat              | Medewerker | Verzamelmoment |
| 05-08-2019<br>10:20                             | 14SS                              | 0               | OSO test<br>school | 14SS                       | 1            | OSO test<br>school | Leerling 04<br>Training OSO | 019907758 | Bsn  | Overstapdossier<br>PO | succesvol<br>ontvangen |            |                |